## Tous à pied en Bourgogne-Franche-Comté

## Pour s'inscrire :

1. Dès aujourd'hui, téléchargez l'application gratuite STARTR sur le Play Store ou l'App Store (START'R)

> 2. Renseignez le code d'accès suivant : #SPORTSANTEBFC

3. Inscrivez-vous, c'est simple et rapide ! Une adresse mail et un pseudo suffisent. Préciser votre département d'habitation. Vous recevrez une confirmation de votre inscription par mail.

4. Paramétrez votre téléphone afin qu'il puisse relever l'ensemble de votre pratique d'activité physique.

5. À partir du 19/06, pour participer au Challenge :

Aller dans l'onglet « CHALLENGES »

Cliquez sur « Découvrir le challenge »

Inscrivez-vous en cliquant sur le bouton « Rejoindre le challenge ! »

## Besoin de renseignements ?

Maurine MASROUBY m.masrouby@ireps-bfc.org Marie-Lise THIOLLET marie-lise.thiollet@rssbfc.fr

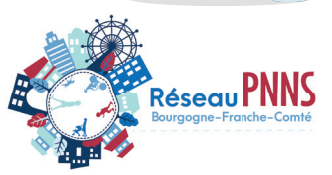

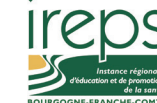

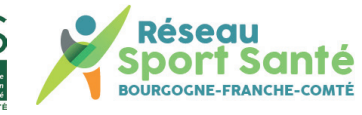

En partenariat avec :

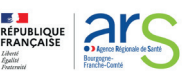

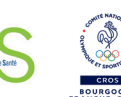

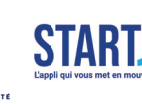

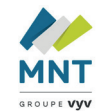